# IMMOBILIZER (DIAGNOSTICS)

# **1. Basic Diagnostic Procedure**

# A: PROCEDURE

|                                                              | Step                                                                                                    | Check                                                                                              | Yes                                                                                                    | No                                                                                                    |
|--------------------------------------------------------------|----------------------------------------------------------------------------------------------------|----------------------------------------------------------------------------------------------------|----------------------------------------------------------------------------------------------------|----------------------------------------------------------------------------------------------------|
| 1 CHI<br>CA<br>1) -<br>posi<br>2) V                          | ECK ILLUMINATION OF SECURITY INDI-<br>TOR LIGHT.<br>Turn the ignition switch to OFF or ACC<br>sition.<br>Wait at least 60 seconds.                                                                                                    | Does the security indicator<br>light blink?                                                        | Go to step 2.                                                                                                    | Check the secu-<br>rity indicator light<br>circuit. <ref. to<br="">IM(diag)-10,<br/>CHECK SECU-<br/>RITY INDICATOR<br/>LIGHT CIRCUIT,<br/>INSPECTION,<br/>Diagnostics Chart<br/>for Security Indica-<br/>tor Light.&gt;</ref.> |
| 2 CHI<br>CA<br>Ren                                           | ECK ILLUMINATION OF SECURITY INDI-<br>TOR LIGHT.<br>move the key from ignition switch.                                                                                                    | Does the security indicator<br>light begin to blink within 1 sec-<br>ond after the key is removed? | Go to step 3.                                                                                                    | Check the key<br>switch circuit.<br><ref. im(diag)-<br="" to="">12, CHECK KEY<br/>SWITCH CIR-<br/>CUIT, INSPEC-<br/>TION, Diagnostics<br/>Chart for Security<br/>Indicator Light.&gt;</ref.>                                   |
| 3 CHI<br>Turr                                                | ECK ENGINE START.<br>n the ignition switch to START position.                                                                                                    | Does the engine start?                                                                             | Go to step 4.                                                                                                    | Go to step 5.                                                                                                    |
| 4 CHI<br>CA <sup>-</sup><br>Turr                             | ECK ILLUMINATION OF SECURITY INDI-<br>TOR LIGHT.<br>n the ignition switch to ON.                                                                                                    | Does the security indicator<br>light illuminate?                                                   | Check the secu-<br>rity indicator light<br>circuit. <ref. to<br="">IM(diag)-10,<br/>CHECK SECU-<br/>RITY INDICATOR<br/>LIGHT CIRCUIT,<br/>INSPECTION,<br/>Diagnostics Chart<br/>for Security Indica-<br/>tor Light.&gt;</ref.> | Immobilizer sys-<br>tem is normal.                                                                                                    |
| 5 CHI<br>1) -<br>2) (<br>link<br>Sele<br>3) -<br>Mor<br>4) I | ECK INDICATION OF DTC ON DISPLAY.<br>Turn the ignition switch to OFF.<br>Connect the Subaru Select Monitor to data<br>connector. <ref. im(diag)-7,="" subaru<br="" to="">ect Monitor.&gt;<br/>Turn the ignition switch and Subaru Select<br/>nitor switch to ON.<br/>Read any DTC on the display.</ref.> | Are DTCs indicated on display?                                                                     | Go to step 6.                                                                                                    | Repair the related parts.                                                                                                    |
| 6 PEF<br>1)  <br>ble (<br>Prod<br>(DT<br>2)  <br>3)  <br>4)  | RFORM THE DIAGNOSIS.<br>Inspect using "Diagnostics Chart with Trou-<br>Code". <ref. diagnostic<br="" im(diag)-15,="" to="">ocedure with Diagnostic Trouble Code<br/>"C).&gt;<br/>Repair the trouble cause.<br/>Perform the clear memory mode.<br/>Read any DTC again.</ref.>                             | Are DTCs indicated on display?                                                                     | Inspect using<br>"Diagnostic Proce-<br>dure with Diagnos-<br>tic Trouble Code<br>(DTC)". <ref. to<br="">IM(diag)-15, Diag-<br/>nostic Procedure<br/>with Diagnostic<br/>Trouble Code<br/>(DTC).&gt;</ref.>                     | Finish the diag-<br>nostics.                                                                                                    |

## 2. General Description

## A: CAUTION

#### CAUTION:

• The airbag system wiring harnesses routed near the immobilizer control module. Airbag system connectors are colored yellow. Do not use electrical test equipment on these circuits.

• Be careful not to damage the airbag system wiring harness when servicing the immobilizer control module.

• While diagnostic items are being checked, do not operate radios, portable telephones, etc. which emit electromagnetic waves near or inside the vehicle.

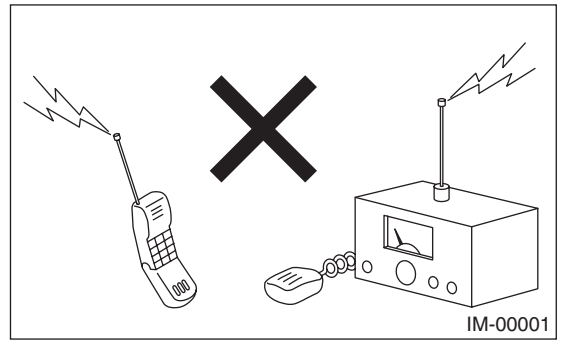

• When the ignition switch is being turned ON or OFF while diagnostic items are being checked, do not allow keys with different ID codes close to the ignition switch. If the ignition key is in a key holder, remove it from the holder before carrying out diagnoses.

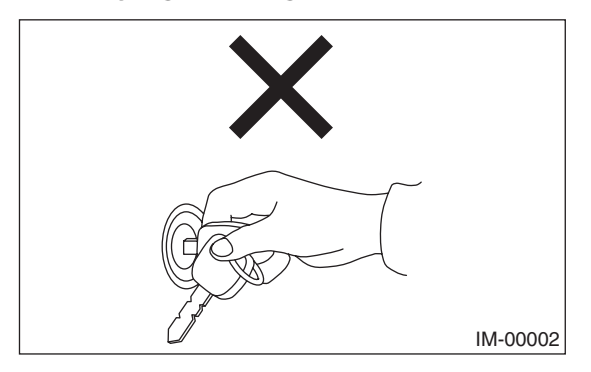

• When repeatedly turning the ignition switch to ON or OFF while diagnostic items are being checked, it should be switched in cycles of "ON" for at least 5 seconds  $\rightarrow$  "OFF" for at least 8 seconds.

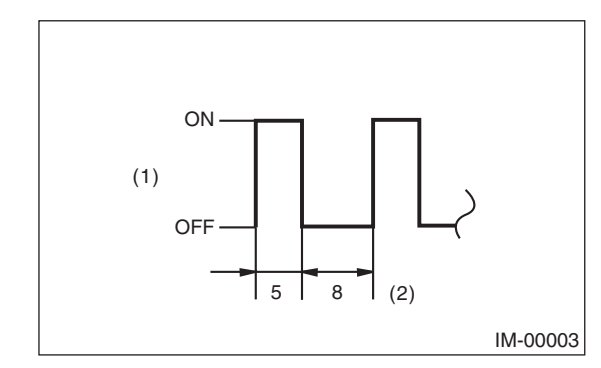

(1) Ignition switch position

(2) Sec.

• If the engine fails to start with a registered ignition key, detach the ignition key from ignition switch and wait for approx. 1 second until security indicator light begins to flash. And then start the engine again.

• Before checking the diagnostic items, obtain all keys and security ID for the vehicle to be checked possessed by owner.

## **B: PREPARATION TOOL**

## 1. SPECIAL TOOL

| ILLUSTRATION | TOOL NUMBER                        | DESCRIPTION                  | REMARKS                                |
|--------------|------------------------------------|------------------------------|----------------------------------------|
| ST18482AA010 | 18482AA010<br>(Newly adopted tool) | CARTRIDGE                    | Troubleshooting for electrical system. |
| 5T22771AA030 | 22771AA030                         | SUBARU SELECT<br>MONITOR KIT | Troubleshooting for electrical system. |

#### 2. GENERAL TOOL

| TOOL NAME      | REMARKS                                            |
|----------------|----------------------------------------------------|
| Circuit tester | Used for measuring resistance, voltage and ampere. |

# 3. Electrical Component Location

## A: LOCATION

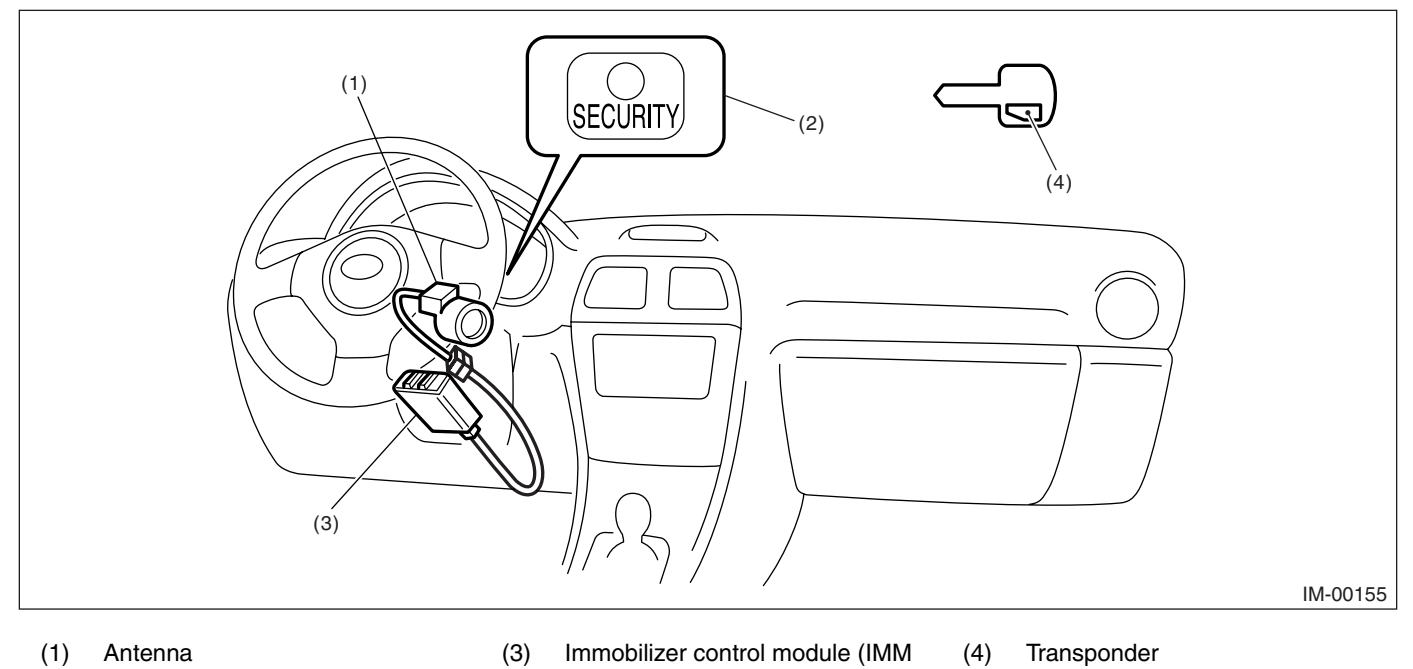

- (1) Antenna
- Security indicator light (LED bulb) (2)
- Immobilizer control module (IMM (4) Transponder ECM)

# 4. Immobilizer Control Module I/ **O** Signal

# A: WIRING DIAGRAM

#### 1. IMMOBILIZER

<Ref. to WI-100, WIRING DIAGRAM, Immobilizer System.>

# 5. Subaru Select Monitor

## A: OPERATION

#### 1. HOW TO USE SUBARU SELECT MONI-TOR

1) Prepare the Subaru Select Monitor kit.

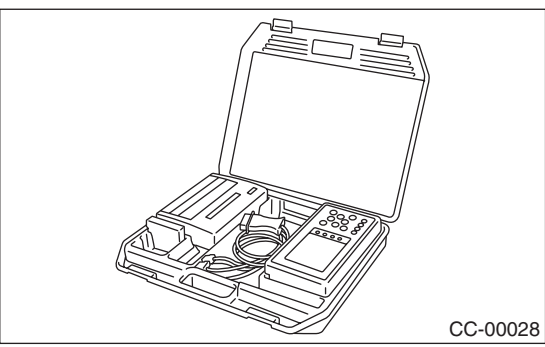

2) Connect the diagnosis cable to Subaru Select Monitor.

3) Insert the cartridge to Subaru Select Monitor.

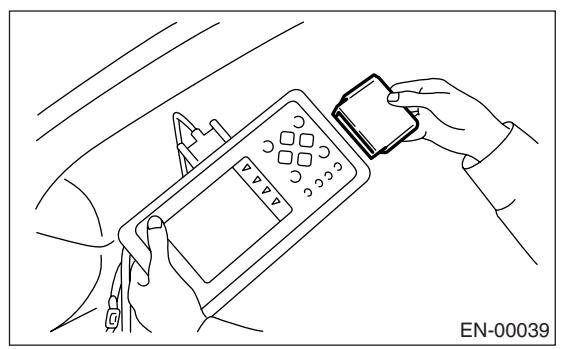

4) Connect the Subaru Select Monitor to data link connector.

(1) Data link connector is located in the lower portion of the instrument panel (on the driver's side).

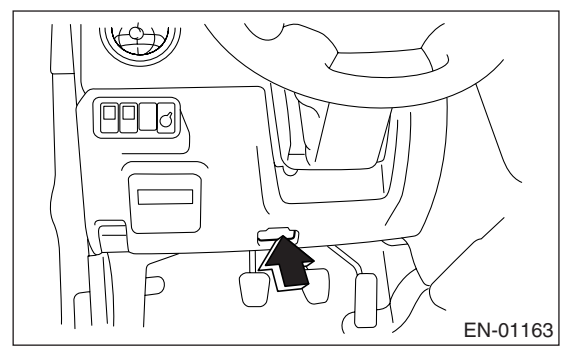

(2) Connect the diagnosis cable to data link connector.

#### CAUTION:

Do not connect the scan tools except for Subaru Select Monitor. 5) Turn the ignition switch to ON (engine OFF), and the Subaru Select Monitor power switch to ON.

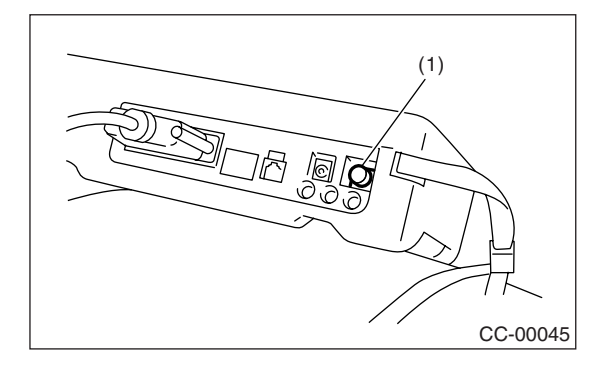

(1) Power switch

6) Using the Subaru Select Monitor, call up DTCs and various data, then record them.

#### 2. READ DIAGNOSTIC TROUBLE CODE (DTC) FOR ENGINE

Refer to Read Diagnostic Trouble Code for information about how to indicate DTC. <Ref. to IM(diag)-8, Read Diagnostic Trouble Code (DTC).>

### 3. COMMUNICATION LINE CHECK

NOTE:

The communication line between ECM and body integrated module can be checked in "System Operation Check Mode". This is referred to as "Communication line check".

1) Connect the Subaru Select Monitor.

2) On the «Each system check» display, select the {Engine}.

3) Start the communication line check.

4) Is «Communication Line not Shorted» displayed on screen?

If displayed, go to step 5).

If "NO", go to step 6).

5) After diagnostic results, it is determined that the circuit is not shorted. Finish the communication line check.

6) If a problem is detected, repair the trouble cause. <Ref. to IM(diag)-16, DTC P1572 EGI IM-MOBILIZER COMMUNICATION (EXCEPT AN-TENNA CIRCUIT), Diagnostic Procedure with Diagnostic Trouble Code (DTC).> IMMOBILIZER (DIAGNOSTICS)

## 6. Read Diagnostic Trouble Code (DTC)

## A: OPERATION

1) On the «Main Menu» display screen, select the {Each System Check} and press the [YES] key.

2) On the «System Selection Menu» display screen, select the {Engine Control System} and press the [YES] key.

3) Press the [YES] key after the information of engine type has been displayed.

4) On the «Engine Diagnosis» display screen, select the {Diagnostic Code(s) Display}, and then press the [YES] key.

5) On the «Diagnostic Code(s) Display» display screen, select the {Current Diagnostic Code(s)} or {History Diagnostic Code(s)}, and then press the [YES] key.

NOTE:

• For detailed operation procedure, refer to the SUBARU SELECT MONITOR OPERATION MAN-UAL.

• For detailed concerning DTC, refer to the List of DTC. <Ref. to IM(diag)-14, LIST, List of Diagnostic Trouble Code (DTC).>

## 7. Clear Memory Mode

## A: OPERATION

1) On the «Main Menu» display screen, select the {Each System Check} and press the [YES] key.

2) On the «System Selection Menu» display screen, select the {Engine Control System} and press the [YES] key.

3) Press the [YES] key after the information of engine type has been displayed.

4) On the «Engine Diagnosis» display screen, select the {Clear Memory} and press the [YES] key.

5) When the 'Done' are shown on the display screen, turn the Subaru Select Monitor and ignition switch to OFF.

NOTE:

• After the memory has been cleared, the idle air control solenoid valve must be initialized. To execute this procedure, turn the ignition switch to ON. Wait 3 seconds before starting the engine.

• For detailed operation procedure, refer to the SUBARU SELECT MONITOR OPERATION MAN-UAL.

# 8. Diagnostics Chart for Security Indicator Light

## A: INSPECTION

### **1. CHECK SECURITY INDICATOR LIGHT CIRCUIT**

WIRING DIAGRAM:

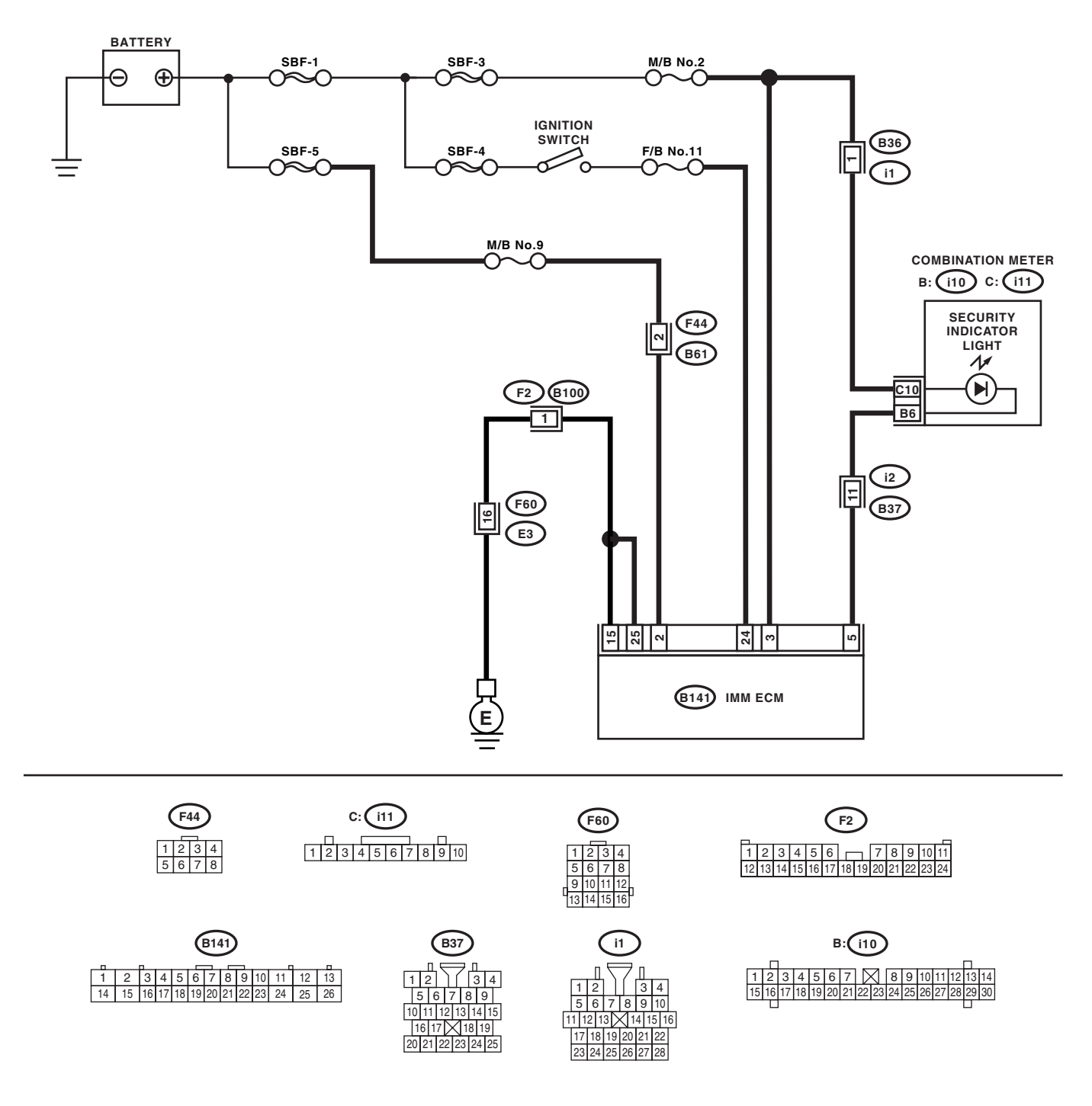

IM-00156

# Diagnostics Chart for Security Indicator Light IMMOBILIZER (DIAGNOSTICS)

|   | Step                                                                                                    | Check                                            | Yes                                                                                                    | No                                                                                    |
|---|----------------------------------------------------------------------------------------------------|--------------------------------------------------|----------------------------------------------------------------------------------------------------|---------------------------------------------------------------------------------------|
| 1 | <ul> <li>CHECK SECURITY INDICATOR LIGHT.</li> <li>1) Turn the ignition switch to OFF.</li> <li>2) Disconnect the harness connector from IMM ECM.</li> <li>3) Connect a resistor (100 Ω) between IMM ECM harness connector terminal No. 5 and chassis ground.</li> </ul>                                       | Does the security indicator<br>light illuminate? | Go to step 2.                                                                                                    | Go to step 5.                                                                         |
| 2 | CHECK IMM ECM GROUND CIRCUIT.<br>Measure the resistance between IMM ECM<br>harness connector terminal and chassis<br>ground.<br>Connector & terminal<br>(B141) No. 15, No. 25 — Chassis ground:                                                                                                    | Is the resistance less than 10 $\Omega$ ?        | Go to step 3.                                                                                                    | Repair the open<br>circuit of IMMECM<br>ground circuit.                               |
| 3 | <ul> <li>CHECK IMM ECM IGNITION CIRCUIT.</li> <li>1) Turn the ignition switch to ON. (engine OFF.)</li> <li>2) Measure the voltage between IMM ECM harness connector terminal and chassis ground.</li> <li>Connector &amp; terminal (B141) No. 24 (+) — Chassis ground (-):</li> </ul>                        | Is the voltage more than 10 V?                   | Go to step 4.                                                                                                    | Check the harness<br>for open or short<br>between IMM<br>ECM and ignition<br>switch.  |
| 4 | CHECK IMM ECM POWER SUPPLY CIR-<br>CUIT.<br>1) Turn the ignition switch to OFF.<br>2) Measure the voltage between IMM ECM<br>harness connector terminal and chassis<br>ground.<br>Connector & terminal<br>(B141) No. 2, No. 3 (+) — Chassis ground<br>(-):                                                    | Is the voltage more than 10 V?                   | Replace the IMM<br>ECM <ref. sl-<br="" to="">47, Immobilizer<br/>Control Unit.&gt; and<br/>then replace all<br/>ignition keys<br/>(including the tran-<br/>sponder). Then<br/>perform teaching<br/>operation. Refer to<br/>teaching opera-<br/>tion manual (Pub.<br/>No. S0820GZ).</ref.> | Check the harness<br>for open or short<br>between IMM<br>ECM and fuse.                |
| 5 | CHECK COMBINATION METER CIRCUIT.<br>1) Remove the combination meter. <ref. to<br="">IDI-10, Combination Meter.&gt;<br/>2) Measure the voltage between combination<br/>meter harness connector terminal and chassis<br/>ground.<br/>Connector &amp; terminal<br/>(i11) No. 10 (+) — Chassis ground (-):</ref.> | Is the voltage more than 10 V?                   | Go to step 6.                                                                                                    | Check the harness<br>for open or short<br>between combina-<br>tion meter and<br>fuse. |
| 6 | CHECK COMBINATION METER CIRCUIT.<br>Measure the resistance between IMM ECM<br>harness connector terminal and combination<br>meter harness connector terminal.<br><i>Connector &amp; terminal</i><br>(B141) No. 5 — (i11) No. 6:                                                                               | Is the resistance less than 10 $\Omega$ ?        | Faulty LED.<br>Replace the com-<br>bination meter<br>printed circuit.<br><ref. idi-10,<br="" to="">DISASSEMBLY,<br/>Combination<br/>Meter.&gt;</ref.>                                                                                                    | Repair the har-<br>ness or connector.                                                 |

#### 2. CHECK KEY SWITCH CIRCUIT

#### WIRING DIAGRAM:

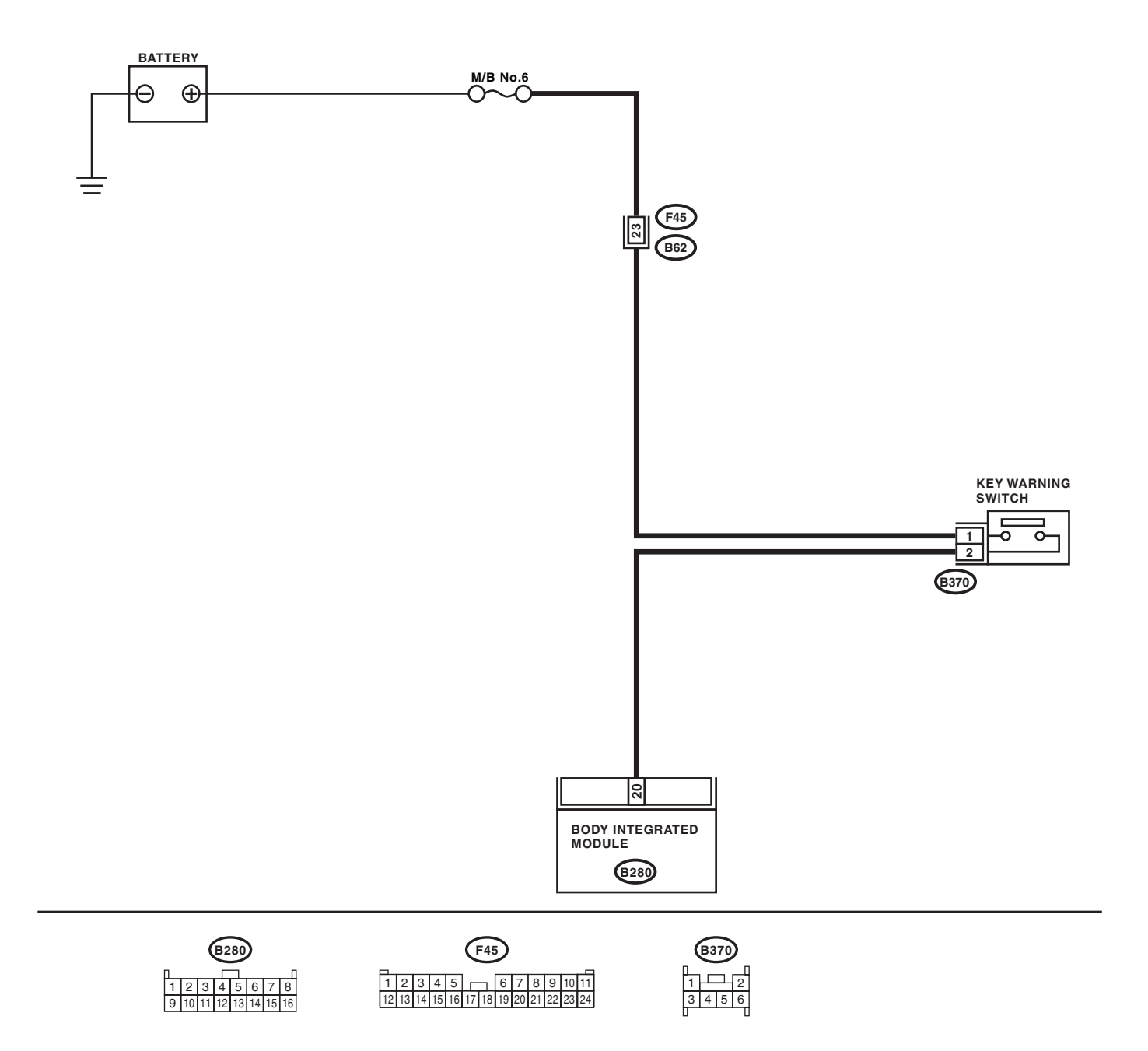

IM-00174

# Diagnostics Chart for Security Indicator Light IMMOBILIZER (DIAGNOSTICS)

|   | Step                                                                                                    | Check                                     | Yes                                                                                                    | No                                                                                        |
|---|----------------------------------------------------------------------------------------------------|-------------------------------------------|----------------------------------------------------------------------------------------------------|-------------------------------------------------------------------------------------------|
| 1 | <ol> <li>CHECK POWER SUPPLY CIRCUIT.</li> <li>1) Disconnect the harness connector from key warning switch.</li> <li>2) Measure the voltage between key warning switch harness connector terminal and chassis ground.</li> <li>Connector &amp; terminal<br/>(B370) No. 1 (+) — Chassis ground (-):</li> </ol>                                                                                                    | Is the voltage more than 10 V?            | Go to step 2.                                                                                                    | Check the harness<br>for open or short<br>between key warn-<br>ing switch and<br>fuse.    |
| 2 | <ul> <li>CHECK KEY WARNING SWITCH.</li> <li>1) Insert the ignition key to the ignition switch.<br/>(OFF or ACC position)</li> <li>2) Measure the resistance between key warning switch connector terminals.<br/><i>Terminal</i><br/><i>No. 1 — No. 2:</i></li> </ul>                                                                                                    | Is the resistance less than 1 $\Omega$ ?  | Go to step 3.                                                                                                    | Replace the key warning switch.                                                           |
| 3 | <ul> <li>CHECK KEY WARNING SWITCH.</li> <li>1) Remove the ignition key from the ignition switch.</li> <li>2) Measure the resistance between key warning switch connector terminals.</li> <li><i>Terminal</i></li> <li><i>No. 1 — No. 2:</i></li> </ul>                                                                                                    | Is the resistance more than 1 $M\Omega$ ? | Go to step 4.                                                                                                    | Replace the key warning switch.                                                           |
| 4 | <ul> <li>CHECK HARNESS BETWEEN KEY WARN-<br/>ING SWITCH AND BODY INTEGRATED<br/>MODULE.</li> <li>1) Disconnect the harness connector from key<br/>warning switch.</li> <li>2) Disconnect the harness connector from<br/>body integrated module.</li> <li>3) Measure the resistance between key warn-<br/>ing switch harness connector terminal and<br/>body integrated module harness connector ter-<br/>minal.</li> <li>Connector &amp; terminal<br/>(B370) No. 2 — (B280) No. 20:</li> </ul> | Is the resistance less than 10<br>Ω?      | Replace the body<br>integrated module<br><ref. sl-47,<br="" to="">Immobilizer Con-<br/>trol Unit.&gt; and<br/>then replace all<br/>ignition keys<br/>(including the tran-<br/>sponder). Then<br/>perform teaching<br/>operation. Refer to<br/>teaching opera-<br/>tion manual (Pub.<br/>No. S0820GZ).</ref.> | Repair the har-<br>ness between key<br>warning switch<br>and body inte-<br>grated module. |

# 9. List of Diagnostic Trouble Code (DTC)

## A: LIST

| DTC   | Item                                                           | Contents of diagnosis                                          | Index No.                                                                                                    |
|-------|----------------------------------------------------------------|----------------------------------------------------------------|----------------------------------------------------------------------------------------------------|
| P0513 | Incorrect Immobilizer Key                                      | Incorrect immobilizer key (Use of unregistered key in IMM ECM) | <ref. dtc="" im(diag)-21,="" incorrect<br="" p0513="" to="">IMMOBILIZER KEY, Diagnostic Procedure with<br/>Diagnostic Trouble Code (DTC).&gt;</ref.>                                       |
| P1570 | ANTENNA                                                        | Faulty antenna                                                 | <ref. antenna,="" diag-<br="" dtc="" im(diag)-22,="" p1570="" to="">nostic Procedure with Diagnostic Trouble Code<br/>(DTC).&gt;</ref.>                                                    |
| P1571 | Reference Code Incompati-<br>bility                            | Reference code incompatibility between IMM ECM and ECM         | <ref. dtc="" im(diag)-15,="" p1571="" reference<br="" to="">CODE INCOMPATIBILITY, Diagnostic Procedure<br/>with Diagnostic Trouble Code (DTC).&gt;</ref.>                                  |
| P1572 | EGI Immobilizer Communi-<br>cation<br>(Except Antenna Circuit) | Communication failure between<br>IMM ECM and ECM               | <ref. dtc="" egi="" im(diag)-16,="" immobi-<br="" p1572="" to="">LIZER COMMUNICATION (EXCEPT ANTENNA<br/>CIRCUIT), Diagnostic Procedure with Diagnostic<br/>Trouble Code (DTC).&gt;</ref.> |
| P1574 | Key Immobilizer Communica-<br>tion                             | Failure of IMM ECM to verify key (transponder) ID code         | <ref. dtc="" im(diag)-20,="" immobi-<br="" key="" p1574="" to="">LIZER COMMUNICATION, Diagnostic Procedure<br/>with Diagnostic Trouble Code (DTC).&gt;</ref.>                              |
| P1576 | EGI Control Module<br>EEPROM                                   | ECM malfunctioning                                             | <ref. control<br="" dtc="" egi="" im(diag)-21,="" p1576="" to="">MODULE EEPROM, Diagnostic Procedure with<br/>Diagnostic Trouble Code (DTC).&gt;</ref.>                                    |
| P1577 | IMM Control Module<br>EEPROM                                   | IMM ECM malfunctioning                                         | <ref. control<br="" dtc="" im(diag)-21,="" imm="" p1577="" to="">MODULE EEPROM, Diagnostic Procedure with<br/>Diagnostic Trouble Code (DTC).&gt;</ref.>                                    |

#### NOTE:

Perform the engine DTC when the DTC except immobilizer DTC is detected. <Ref. to EN(H4DOTC)(diag)-74, List of Diagnostic Trouble Code (DTC).> <Ref. to EN(STI)(diag)-69, List of Diagnostic Trouble Code (DTC).>

# **10.Diagnostic Procedure with Diagnostic Trouble Code (DTC)** A: DTC P1571 REFERENCE CODE INCOMPATIBILITY

#### **DTC DETECTING CONDITION:**

Reference code incompatibility between IMM ECM and ECM

|   | Step                                                                                                    | Check                                                           | Yes                                                                                                    | No                                                                                                    |
|---|----------------------------------------------------------------------------------------------------|-----------------------------------------------------------------|----------------------------------------------------------------------------------------------------|----------------------------------------------------------------------------------------------------|
| 1 | PERFORM TEACHING OPERATION ON IG-<br>NITION KEY.<br>Perform teaching operation on all keys of the<br>vehicle. Refer to the teaching operation man-<br>ual (Pub. No. S0820GZ). | Is teaching operation for all keys completed?                   | Finish the diagno-<br>sis.                                                                              | Go to step 2.                                                                                                    |
| 2 | CHECK DTC.                                                                                                    | Is there any DTC related to<br>immobilizer except DTC<br>P1571? | Eliminate the<br>cause of DTC<br>except DTC<br>P1571, and per-<br>form the teaching<br>operation again. | Replace the ECM<br><ref. to<br="">FU(H4DOTC)-45,<br/>Engine Control<br/>Module (ECM).&gt;<br/><ref. fu(sti)-<br="" to="">39, Engine Con-<br/>trol Module<br/>(ECM).&gt;, IMM<br/>ECM <ref. sl-<br="" to="">47, Immobilizer<br/>Control Unit.&gt; and<br/>then replace all<br/>ignition keys<br/>(including the tran-<br/>sponder). Then<br/>perform teaching<br/>operation. Refer to<br/>the teaching oper-<br/>ation manual (Pub.<br/>No. S0820GZ).</ref.></ref.></ref.> |

### B: DTC P1572 EGI IMMOBILIZER COMMUNICATION (EXCEPT ANTENNA CIR-CUIT)

DTC DETECTING CONDITION:

Communication failure between IMM ECM and ECM **WIRING DIAGRAM**:

• Turbo model

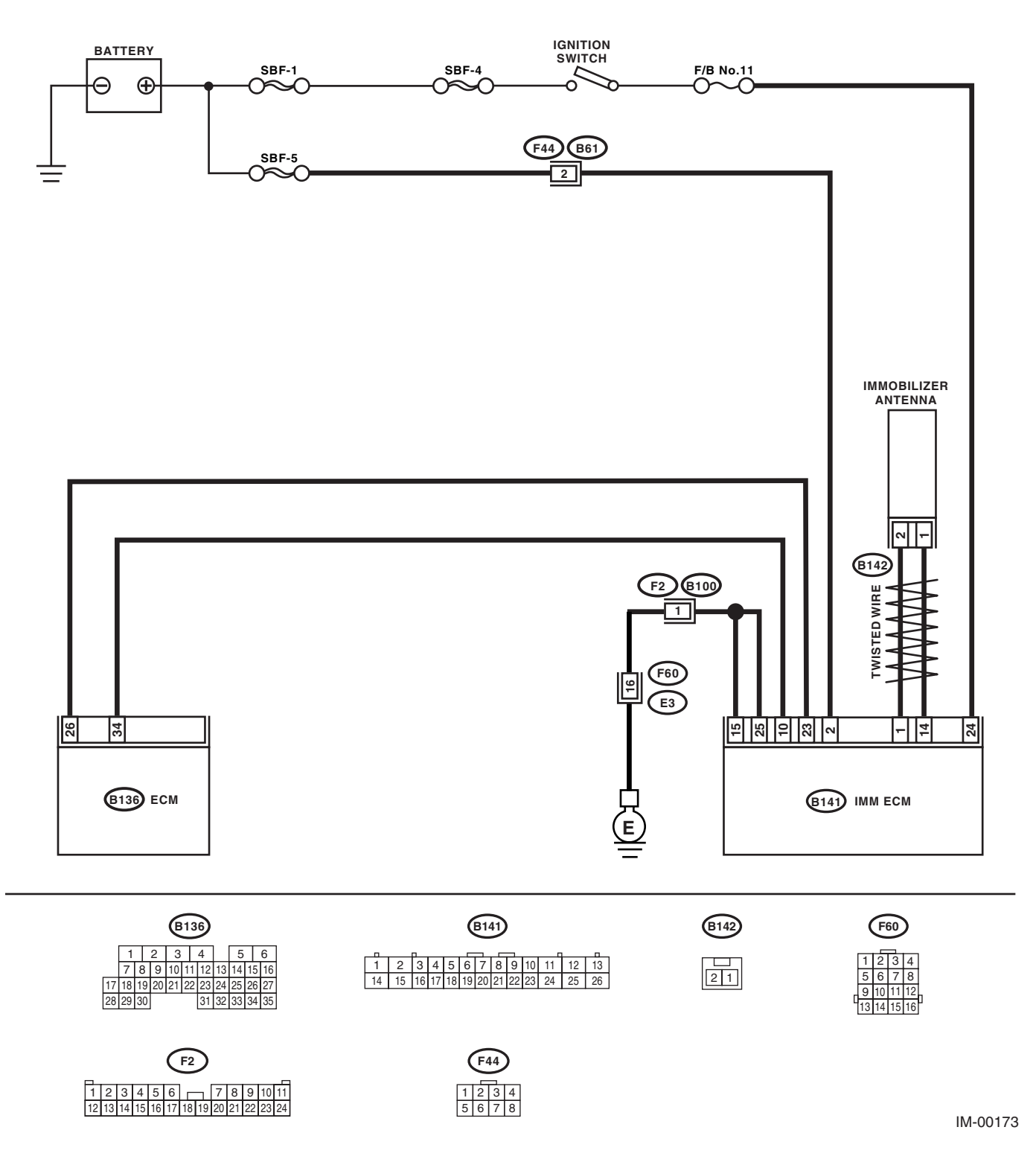

• STI model

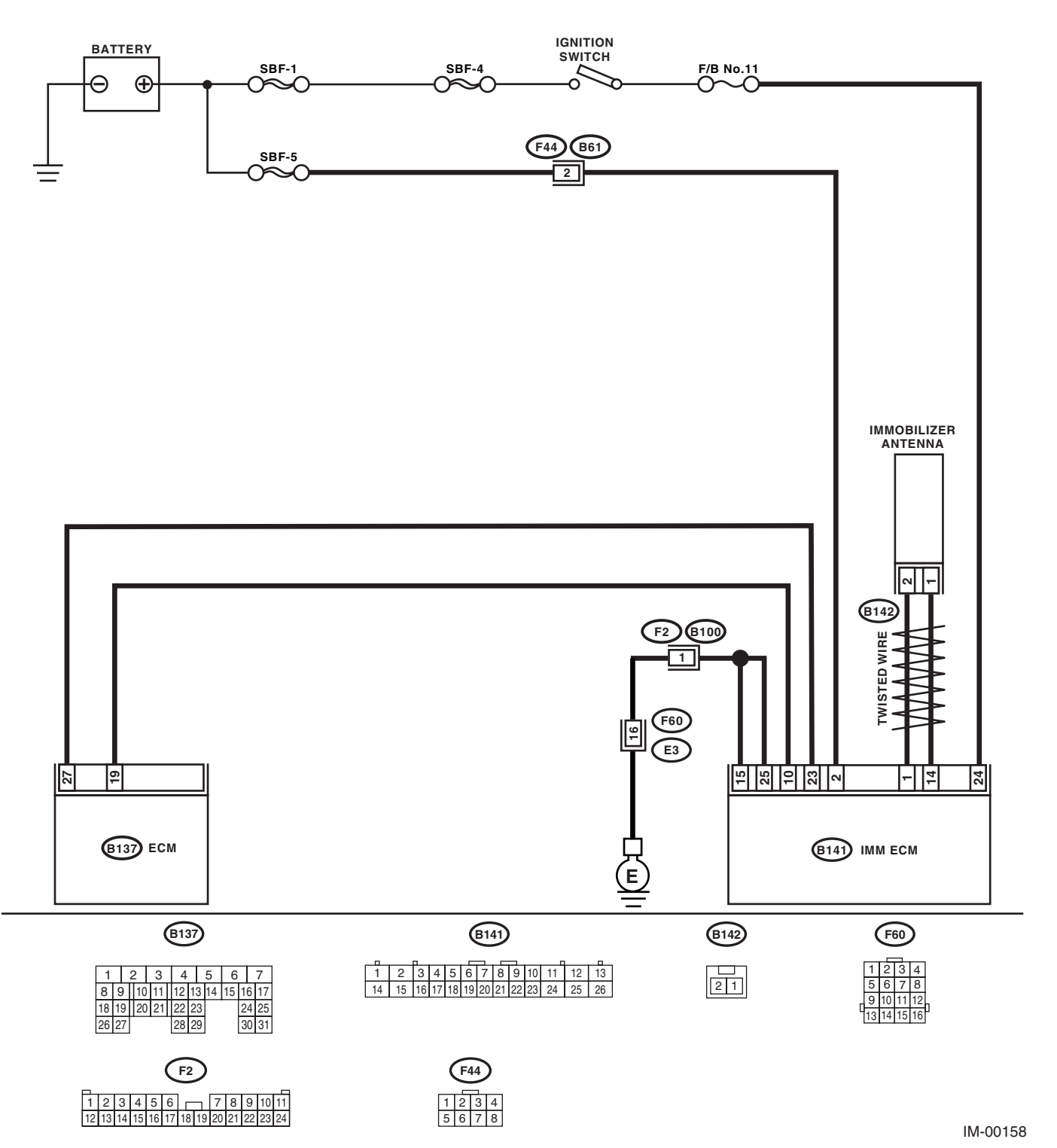

#### Diagnostic Procedure with Diagnostic Trouble Code (DTC) IMMOBILIZER (DIAGNOSTICS)

Step Check No Yes CHECK POWER SUPPLY CIRCUIT OF IMM Is the voltage more than 10 V? Go to step 2. Check the harness 1 ECM. for open or short 1) Turn the ignition switch to OFF. between IMM 2) Disconnect the harness connector from ECM and fuse. IMM ECM. 3) Measure the voltage between IMM ECM harness connector terminal and chassis ground. Connector & terminal (B141) No. 2 (+) — Chassis ground (–): CHECK IGNITION SWITCH CIRCUIT. Is the voltage more than 10 V? Go to step 3. 2 Check the harness 1) Turn the ignition switch to ON. (engine for open or short OFF.) between IMM 2) Measure the voltage between IMM ECM ECM and ignition harness connector terminal and chassis switch. ground. **Connector & terminal** (B141) No. 24 (+) — Chassis ground (-): 3 CHECK GROUND CIRCUIT OF IMM ECM. Is the resistance less than 10 Go to step 4. Repair the open 1) Turn the ignition switch to OFF. Ω? circuit of IMMECM 2) Measure the resistance between IMM ECM ground circuit. harness connector terminal and chassis ground. **Connector & terminal** (B141) No. 15, No. 25 — Chassis ground: CHECK HARNESS BETWEEN IMM ECM 4 Is the resistance less than 10 Go to step 5. Repair the open AND ECM. circuit of harness Ω? Disconnect the harness connector from between IMM ECM and IMM ECM. ECM and ECM. 2) Measure the resistance between IMM ECM harness connector terminal and ECM harness connector terminal. Connector & terminal Turbo model (B141) No. 10 - (B136) No. 34: STI model (B141) No. 10 — (B137) No. 19: **CHECK HARNESS BETWEEN IMM ECM** 5 Is the resistance less than 10 Go to step 6. Repair the open circuit of harness AND ECM.  $\Omega?$ Measure the resistance between IMM ECM between IMM harness connector terminal and ECM harness ECM and ECM. connector terminal. Connector & terminal Turbo model (B141) No. 23 - (B136) No. 26: STI model (B141) No. 23 - (B137) No. 27: CHECK HARNESS OF COMMUNICATION 6 Is the voltage 0 V? Go to step 7. Repair the har-LINE. ness between IMM 1) Turn the ignition switch to ON. (engine ECM and ECM, OFF.) because there is short circuit with 2) Measure the voltage between IMM ECM harness connector terminal and chassis battery voltage line or ignition switch ground. Connector & terminal "ON" line. (B141) No. 10, No. 23 (+) - Chassis ground (-):

# Diagnostic Procedure with Diagnostic Trouble Code (DTC) IMMOBILIZER (DIAGNOSTICS)

| l l | Step                                                                                                    | Check                                                             | Yes                                                                                                    | No                                                                                                    |
|-----|----------------------------------------------------------------------------------------------------|-------------------------------------------------------------------|----------------------------------------------------------------------------------------------------|----------------------------------------------------------------------------------------------------|
| 7   | CHECK HARNESS OF COMMUNICATION<br>LINE.<br>Measure the voltage between ECM harness<br>connector terminal and engine ground.<br><i>Connector &amp; terminal</i><br><i>Turbo model</i><br>(B136) No. 26, No. 34 (+) — Engine<br>ground (–):<br>STI model<br>(B137) No. 19, No. 27 (+) — Engine<br>ground (–):                         | Is the voltage 0 V?                                               | Go to step 8.                                                                                                    | Repair the har-<br>ness between IMM<br>ECM and ECM,<br>because there is<br>short circuit with<br>battery voltage line<br>or ignition switch<br>"ON" line.                                                                                                    |
| 8   | <ul> <li>CHECK ECM BY COMMUNICATION LINE<br/>CHECK.</li> <li>1) Connect the harness connector to ECM.</li> <li>2) Disconnect the harness connector from<br/>IMM ECM.</li> <li>3) Perform communication line check. <ref. to<br="">IM(diag)-7, COMMUNICATION LINE CHECK,<br/>OPERATION, Subaru Select Monitor.&gt;</ref.></li> </ul> | Does "Communication Line not<br>Shorted" appear on the<br>screen? | Replace the IMM<br>ECM <ref. sl-<br="" to="">47, Immobilizer<br/>Control Unit.&gt; and<br/>then replace all<br/>ignition keys<br/>(including the tran-<br/>sponder). Then<br/>perform teaching<br/>operation. Refer to<br/>the teaching oper-<br/>ation manual (Pub.<br/>No. S0820GZ).</ref.> | Replace the ECM.<br><ref. to<br="">FU(H4DOTC)-45,<br/>Engine Control<br/>Module (ECM).&gt;<br/><ref. fu(sti)-<br="" to="">39, Engine Con-<br/>trol Module<br/>(ECM).&gt; Then per-<br/>form teaching<br/>operation. Refer to<br/>the teaching oper-<br/>ation manual (Pub.<br/>No. S0820GZ).</ref.></ref.> |

# C: DTC P1574 KEY IMMOBILIZER COMMUNICATION

#### DTC DETECTING CONDITION:

Failure of IMM ECM to verify key (transponder) ID code

|   | Step                                                                                                    | Check                                                                                                    | Yes                                                                                                    | No                                                                                                    |
|---|----------------------------------------------------------------------------------------------------|----------------------------------------------------------------------------------------------------|----------------------------------------------------------------------------------------------------|----------------------------------------------------------------------------------------------------|
| 1 | CHECK IMM ECM FUNCTION.<br>Insert the key to ignition switch (LOCK posi-<br>tion), measure changes in voltage between<br>Antenna connector.<br>Connector & terminal<br>(B142) No. 1 (+) — No. 2 (-):                     | Is the voltage 0 — 30 V imme-<br>diately after inserting the key<br>(approx. 0.1 sec.) and 0 V after<br>inserting the key (approx. 1<br>sec.)? | Go to step 2.                                                                                                    | Replace the IMM<br>ECM <ref. sl-<br="" to="">47, Immobilizer<br/>Control Unit.&gt; and<br/>then replace all<br/>ignition keys<br/>(including the tran-<br/>sponder). Then<br/>perform teaching<br/>operation. Refer to<br/>the teaching oper-<br/>ation manual (Pub.<br/>No. S0820GZ).</ref.> |
| 2 | <ul> <li>CHECK IGNITION KEY (TRANSPONDER).</li> <li>1) Remove the key from ignition switch.</li> <li>2) Start the engine using other keys that have undergone the teaching operation, furnished with vehicle.</li> </ul> | Does the engine start?                                                                                                    | Replace the igni-<br>tion key (including<br>the transponder).<br>Then perform<br>teaching opera-<br>tion. Refer to the<br>teaching opera-<br>tion manual (Pub.<br>No. S0820GZ). | Replace the IMM<br>ECM <ref. sl-<br="" to="">47, Immobilizer<br/>Control Unit.&gt; and<br/>then replace all<br/>ignition keys<br/>(including the tran-<br/>sponder). Then<br/>perform teaching<br/>operation. Refer to<br/>the teaching oper-<br/>ation manual (Pub.<br/>No. S0820GZ).</ref.> |

## D: DTC P0513 INCORRECT IMMOBILIZER KEY

DTC DETECTING CONDITION:

Incorrect immobilizer key. (Use of unregistered key in IMM ECM)

|   | Step                                                                                                    | Check                                            | Yes                        | No                                                                                                    |
|---|----------------------------------------------------------------------------------------------------|--------------------------------------------------|----------------------------|----------------------------------------------------------------------------------------------------|
| 1 | PERFORM TEACHING OPERATION ON IG-<br>NITION KEY.<br>Perform teaching operation on all keys of the<br>vehicle. Refer to the teaching operation man-<br>ual (Pub. No. S0820GZ). | Is teaching operation for all keys completed?    | Finish the diagno-<br>sis. | Replace all ignition keys (including the transponder). Go to step <b>2</b> .                                                                                                    |
| 2 | PERFORM TEACHING OPERATION ON IG-<br>NITION KEY.<br>Perform teaching operation on all keys with<br>vehicle. Refer to the teaching operation man-<br>ual (Pub. No. S0820GZ).   | Is teaching operation for all<br>keys completed? | Finish the diagno-<br>sis. | Replace the IMM<br>ECM <ref. sl-<br="" to="">47, Immobilizer<br/>Control Unit.&gt; and<br/>then replace all<br/>ignition keys<br/>(including the tran-<br/>sponder). Then<br/>perform teaching<br/>operation. Refer to<br/>the teaching oper-<br/>ation manual (Pub.<br/>No. S0820GZ).</ref.> |

## E: DTC P1576 EGI CONTROL MODULE EEPROM

DTC DETECTING CONDITION:

ECM malfunctioning

#### REPLACE ECM

Replace the ECM.

<Ref. to FU(H4DOTC)-45, Engine Control Module (ECM).> <Ref. to FU(STI)-39, Engine Control Module (ECM).>

Then perform teaching operation. Refer to the teaching operation manual (Pub. No. S0820GZ).

### F: DTC P1577 IMM CONTROL MODULE EEPROM

DTC DETECTING CONDITION:

IMM ECM malfunctioning

#### REPLACE IMM ECM

Replace the IMM ECM <Ref. to SL-47, Immobilizer Control Unit.>, and then replace all ignition keys (including the transponder). Then perform teaching operation. Refer to the teaching operation manual (Pub. No. S0820GZ).

#### G: DTC P1570 ANTENNA DTC DETECTING CONDITION: Faulty antenna WIRING DIAGRAM:

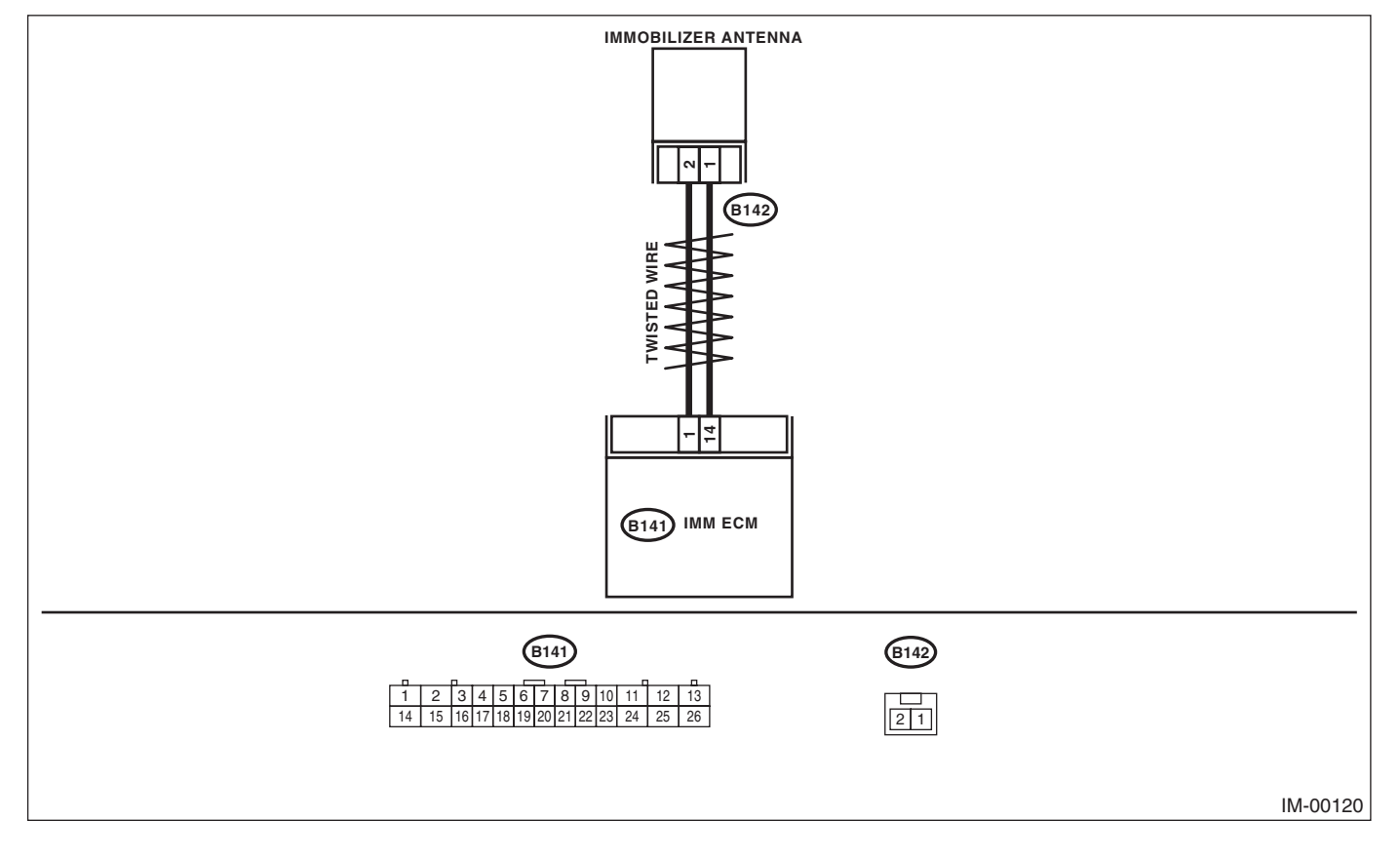

# Diagnostic Procedure with Diagnostic Trouble Code (DTC)

| •    | /      |                         |
|------|--------|-------------------------|
|      |        | $\cap O \cap T \cap O $ |
|      | DIAGIN | บอาเธอเ                 |
| <br> | (=     |                         |

|          | Step                                                                                                    | Check                           | Yes                   | No                                    |
|----------|----------------------------------------------------------------------------------------------------|---------------------------------|-----------------------|---------------------------------------|
| 1        |                                                                                                    | Is the resistance less than 10  | Go to step 2          | Benlace the                           |
| l.       | 1) Turn the ignition switch to OFF                                                                             | $O^2$                           |                       | antenna < Ref to                      |
|          | 2) Disconnect the harness antenna connector                                                                    | 52.                             |                       | SI -48 Immobi-                        |
|          | from IMM ECM <bef -48="" immobilizer<="" si="" td="" to=""><td></td><td></td><td>lizer Antenna &gt;</td></bef> |                                 |                       | lizer Antenna >                       |
|          | Antenna >                                                                                                    |                                 |                       |                                       |
|          | 3) Measure the resistance of antenna circuit                                                                   |                                 |                       |                                       |
|          | Connector & terminal                                                                                           |                                 |                       |                                       |
|          | (B142) No. 1 — No. 2:                                                                                          |                                 |                       |                                       |
| 2        |                                                                                                    | ls the resistance less than 10  | Benlace the           | Go to step 3                          |
| <b>_</b> | Measure the resistance between antenna har-                                                                    | $\Omega^2$                      | antenna < Ref to      | do to step <b>5</b> .                 |
|          | ness connector and chassis around                                                                              | 22:                             | SI -18 Immobi-        |                                       |
|          | Connector & terminal                                                                                           |                                 | lizer Antenna >       |                                       |
|          | (B141) No. 1 — Chassis ground:                                                                                 |                                 |                       |                                       |
| 3        |                                                                                                    | ls the resistance less than 10  | Benlace the           | Go to stop 1                          |
| 5        | Measure the resistance between antenna har-                                                                    | $\Omega^2$                      | antenna - Ref to      |                                       |
|          | ness connector and chassis around                                                                              | 52:                             | SI -18 Immobi-        |                                       |
|          | Connector & terminal                                                                                           |                                 | lizer Antenna ∖       |                                       |
|          | (B141) No 14 — Chassis ground:                                                                                 |                                 |                       |                                       |
| 4        |                                                                                                    | le the voltage 0.1/2            | Go to stop 5          | Poplace the                           |
| 4        | 1) Turn the ignition switch to ON (engine                                                                      |                                 | Go to step <b>5</b> . | antenna - Ref to                      |
|          |                                                                                                    |                                 |                       | SI -18 Immohi-                        |
|          | 2) Measure the voltage between antenna bar-                                                                    |                                 |                       | lizer Δntenna ⊳                       |
|          | ness connector and chassis ground                                                                              |                                 |                       | iizer Antenna.>                       |
|          | Connector & terminal                                                                                           |                                 |                       |                                       |
|          | (B141) No. 1 (+) — Chassis ground (–):                                                                         |                                 |                       |                                       |
| 5        |                                                                                                    | le the voltage 0.1/2            | Go to stop 6          | Poplace the                           |
| 5        | Measure the voltage between antenna har-                                                                       |                                 |                       | antenna < Ref to                      |
|          | ness connector and chassis ground                                                                              |                                 |                       | SI -18 Immohi-                        |
|          | Connector & terminal                                                                                           |                                 |                       | lizer Antenna ∖                       |
|          | (B141) No $14(+)$ — Chassis around (-):                                                                        |                                 |                       |                                       |
| 6        |                                                                                                    | ls the voltage 0 — 30 V imme-   | Go to step 7          | Benlace the IMM                       |
| Ŭ        | 1) Turn the ignition switch to OFF                                                                             | diately after inserting the key |                       | FCM < Bef to SL-                      |
|          | 2) Connect the antenna harness connector to                                                                    | (approx 0.1 sec.) and 0.V after |                       | 47 Immobilizer                        |
|          | IMM ECM                                                                                                    | inserting the key (approx 1     |                       | Control Unit $>$ and                  |
|          | 3) Insert the key to ignition switch measure                                                                   | sec )?                          |                       | then replace all                      |
|          | changes in voltage between antenna harness                                                                     |                                 |                       | ignition keys                         |
|          | connector.                                                                                                    |                                 |                       | (including the tran-                  |
|          | Connector & terminal                                                                                           |                                 |                       | sponder). Then                        |
|          | (B141) No. 1 (+) — No. 14 (-):                                                                                 |                                 |                       | perform teaching                      |
|          |                                                                                                    |                                 |                       | operation. Refer to                   |
|          |                                                                                                    |                                 |                       | the teaching oper-                    |
|          |                                                                                                    |                                 |                       | ation manual (Pub.                    |
|          |                                                                                                    |                                 |                       | No. S0820GZ).                         |
| 7        | CHECK IGNITION KEY (TRANSPONDER).                                                                              | Does the engine start?          | Replace the igni-     | Replace the IMM                       |
|          | 1) Remove the key from ignition switch.                                                                        | -                               | tion key (including   | ECM <ref. sl-<="" td="" to=""></ref.> |
|          | 2) Start the engine using other keys that have                                                                 |                                 | the transponder).     | 47, Immobilizer                       |
|          | undergone the teaching operation, furnished                                                                    |                                 | Then perform          | Control Unit.> and                    |
|          | with vehicle.                                                                                                  |                                 | teaching opera-       | then replace all                      |
|          |                                                                                                    |                                 | tion. Refer to the    | ignition keys                         |
|          |                                                                                                    |                                 | teaching opera-       | (including the tran-                  |
|          |                                                                                                    |                                 | tion manual (Pub.     | sponder). Then                        |
|          |                                                                                                    |                                 | No. S0820GZ).         | perform teaching                      |
|          |                                                                                                    |                                 |                       | operation. Refer to                   |
|          |                                                                                                    |                                 |                       | the teaching oper-                    |
|          |                                                                                                    |                                 |                       | ation manual (Pub.                    |
|          |                                                                                                    |                                 |                       | No. S0820GZ).                         |